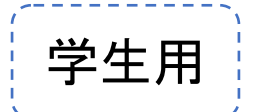

## keio. jp の授業支援システムを利用した

## 卒業論文「題目」提出マニュアル

## < 卒論本体「紙提出」指定研究会専用>

(2019年度版)

卒論題目オンライン提出期間

2019年12月12日(木)10:00~2020年1月9日(木)13:00まで

く前提>

<u>卒業論文の提出手段(「オンライン提出」または「紙提出」)は、ゼミ毎に指定されます。ゼミ担当教員が「紙提出」を選択した場合は、卒論「題目」のみをオンラインで提出してください。</u> <u>不明な場合は、早めにゼミ担当教員に確認してください。</u>

く注意事項>

- \* 複数のゼミを履修している場合、必ず履修申告時の卒業論文の担当教員の指示に従って 提出してください。
- \*上記期間中は、何度でも提出可能です(常に、最終提出版により、それ以前の提出版が 上書きされます。提出期間内の早い時期に、一度アップロードの練習をしておくことを勧めます)。
- \*上記期限までにアップロードが完了(「アップロード開始」ではない)したものを有効とみなします。
- \*フォームの入力中やファイルのアップロード中でも締切時間を過ぎた場合には提出操作が無効となりま す。
- \*万一のトラブルに備え、提出期限ぎりぎりにならないよう、早めの提出を心がけましょう。

\* <u>卒論本体や、卒論本体以外の提出資料(DVD 等)</u>は、以下のとおり提出してください。

<卒論本体>「卒論提出用紙」とともに提出する。

< 卒論本体以外の提出資料>専攻名、研究会名、学籍番号、氏名を明記した封筒に入れる。

<提出期間・場所>

・2020年1月9日(木)10:00-13:00に477教室にて提出

問合せ先

◆システム操作について
 インフォメーションテクノロジーセンター本部
 受付時間:平日 9:00-17:00
 電話番号: 03-5427-1684 (内線: 22958)
 メールアドレス: edu@keio.jp

◆システム操作<u>以外</u>について 学生部文学部担当 受付時間:平日 8:45-16:45 電話番号:03-5427-1555 (内線:22207) メールアドレス: mita-bun@adst.keio.ac.jp

- 1. keio.jp (http://keio.jp/)にログインします。
  - keio.jp のアカウントが不明な場合は、最寄りのキャンパス ITC 窓口まで学生証をお持ちの上、お越しください。

|      | keio.jp<br>Keio University CALAMVS GLADIO FORTIOR |
|------|---------------------------------------------------|
| ID : |                                                   |
| Pass | word :                                            |
|      | ► Login                                           |
|      |                                                   |

<u>利用者ガイド (User's Guide) サポート (Support Desk)</u>

Copyright(C) 2013, Keio University All rights reserved.

2. ボタンリストに表示されている授業支援ボタンをクリックします。

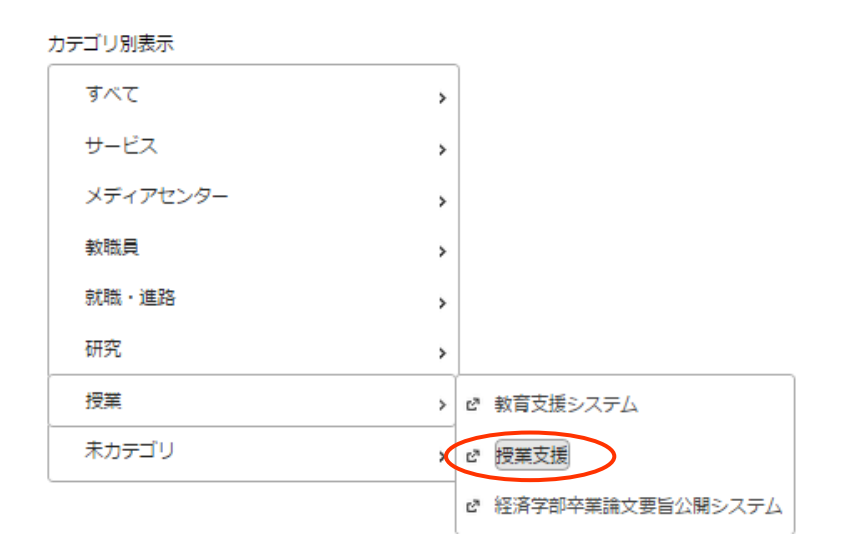

## 

3. 論文欄に表示されている「卒業論文題目提出」をクリックします。

| 時間割表表表示切替 ④ 拡大表示 |             | ● 論文            |  |
|------------------|-------------|-----------------|--|
| 海仁 。 素学期         | 济在 0 汕 学期   | タイトル            |  |
| 通牛 α 骨子射         | ) 理牛 & 秋子舟) | 他               |  |
|                  |             | ◆卒業論文題目提出◆      |  |
|                  |             | New<br>卒業論文題目提出 |  |

クリックすると、以下の画面および4.の設問が表示されます。

| カテゴリ:                     | 論文                                                                      |
|---------------------------|-------------------------------------------------------------------------|
| タイトル:                     | 卒業論文題目提出                                                                |
| 説明文:                      |                                                                         |
| 匿名性:                      | 無効                                                                      |
| 授業担当者                     | 三田文学部                                                                   |
| 提出期限:                     | 2020-01-09 13:00                                                        |
|                           |                                                                         |
| 必着厳守:                     | 提出期限以降は提出に関する操作が                                                        |
| 必着厳守:                     | 提出期限以降は提出に関する操作が                                                        |
| 必着厳守:<br>更新者(更新日時)        | 提出期限以降は提出に関する操作が<br>指導教員の氏名が表示されます。<br>必着厳守あり<br>三田文学部(2019-11-28 0904) |
| 必着厳守:<br>更新者(更新日時)<br>承認: | 提出期限以降は提出に関する操作<br>必着厳守あり<br>三田文学部(2019-11-28 0204)<br>未承認              |

4. 入力を開始する前に、左下の提出ボタンをまずクリックします。

| *:必須項 |                                                                                                    |    |
|-------|----------------------------------------------------------------------------------------------------|----|
| No    | 質問内容                                                                                                    | 入力 |
| Q.1   | 卒業論文題目を入力してください。<br><注意事項><br>・全角で入力すること。<br>・論文題目の副題(〜線やハイフン等を含む)は、本題の後に必ず全角2文字分の空白をあけて記入すること。<br>・改行は行わないこと。<br>・題目に特殊文字やイタリック等の文字装飾が含まれている場合は、Q.2にもファイルをアップロードすること。                               | 必須 |
| 入力内容  | 30                                                                                                    |    |
|       |                                                                                                    |    |
| Q.2   | 題目にWebで入力できない特殊文字やイタリック等の文字装飾が含まれている場合は、WordファイルまたはPDFファイルで題目をアップロードして<br>ください。<br>ファイル名は【学籍番号_氏名(ローマ字表記)_daimoku】にしてください。<br>例1) 12345678_keiotaro_daimoku.doc<br>例2) 12000000_keiojiro_daimoku.pdf | 任意 |
| 入力内容  | ファイルは選択されていません。                                                                                                    |    |
| 提出    | 展る印刷                                                                                                    |    |

5. 次に、論文題目と論文データを入力します。

(1) 論文題目(テキスト)【必須項目】:
Q1を読み、①にテキストで題目を入力してください。
(2) 論文題目(ファイル)
【論文題目に特殊文字や文字装飾が<u>含まれている場合のみ</u>の必須項目】:
Q2 を読み、②にてファイル(Word または PDF)をアップロードしてください。

(3)最後に、③提出確認画面へをクリックしてください。

| No                                                                                                | 質問内容                                                                                                    | 入力    | 制御      | 回答                |
|---------------------------------------------------------------------------------------------------|----------------------------------------------------------------------------------------------------|-------|---------|-------------------|
| 卒業論文題目を入力し<br><注意事項><br>・全角で入力すること<br>・論文題目の創題(へ<br>・改行は行わないこと<br>・題目に特殊文字やイ                      | ってください。<br>こ。<br>続やハイフン等を含む)は、本題の後に必ず全角2文字分の空白をあけて記入すること。<br>こ。<br>今リック等の文字装飾が含まれている場合は、Q2にもファイルをアップロードすること。       | 必須    | 300文字以下 | なし                |
| 入力内容 🔹 クリア 6/300                                                                                  |                                                                                                    |       |         |                   |
| 環境依存文字に関する研究                                                                                      |                                                                                                    |       |         |                   |
|                                                                                                   |                                                                                                    |       |         |                   |
|                                                                                                   |                                                                                                    |       |         |                   |
| 題目にWebで入力でき                                                                                       | ŧない特殊文字やイタリック等の文字装飾が含まれている場合は、WordファイルまたはPDFファイルで題目をアップ[                                                           | D-507 |         |                   |
| ください。                                                                                             |                                                                                                    |       |         |                   |
| ください。<br>2.2 ファイル名は【学籍番<br>例1) 12345678 keioi                                                     | 得_氏 <u>名(ローマ字表記) daimoku</u> )にしてください。<br>taro d <b>のけ、 ナーロール は の 田 レ ジセ フ</b>                                     | 任意    |         | なし                |
| ください。<br>2.2 ファイル名は【学籍番<br>例1)12345678_keioj<br>例2)12000000_keioj                                 | 時 <u>氏名 (ローマ字表記) daimoku] にしてください。</u><br>taro_d<br>jiro_da <b>②は、文字化けの恐れがある</b><br>場合にのお利用してくださ                   | 任意    | -       |                   |
| ください。<br>ファイル名は【学籍番<br>例1】12345678, kelol<br>例2】1200000_kelol<br>クリア<br>2<br>ファイルを選択選諾            | 時_氏 <u>名 (ローマ字表記) daimoku] にしてください。</u><br>taro_d<br>jiro_da <b>②は、文字化けの恐れがある</b><br>場合に <u>のみ</u> 利用してくださ<br>い。   | 任意    |         |                   |
| ください。<br>ファイル名は【学籍番<br>例1】12345678, kelo<br>例2】1200000_kelo<br>クリア<br>2<br>ファイルを選択選び<br>出確認画面へ 戻う | 時_氏 <u>名 (ローマ字表記) daimoku] にしてください。</u><br>taro_d<br>jiro_ca<br>場合に <u>のみ</u> 利用してくださ<br>い。                        | 任意    | 201     | <sup>なし</sup><br> |
| ください。<br>ファイル名は【学籍番<br>例1】12345678_kelot<br>例2】12000000_kelot<br>クリア<br>ファイルを選択 選<br>出確認画面へ 戻す    | 時_氏 <u>名 (ローマ字表記) daimoku) にしてください。</u><br>taro_d<br>jiro_d<br><b>②は、文字化けの恐れがある</b><br>場合に <u>のみ</u> 利用してくださ<br>い。 | 任意    | この 毎 担  |                   |

Word 文書を PDF に変換する方法

http://office.microsoft.com/ja-jp/word-help/HA102850064.aspx

pages 文書を PDF に変換する方法

http://support.apple.com/kb/PH10512?viewlocale=ja\_JP

- - 6. 自分が入力した内容(以下の例では、Q1に入力した題目と Q2 にアップロードしたファイル)を確認したら、提出ボタンをクリックします。
     (訂正する場合は、戻るボタンをクリックし、手順「5.」からやり直してください。

暂問内容 No 入力 卒業論文題目を入力してください。 <注意事項> ・全角で入力すること。 Q.1 必須 ・論文題目の副題(~線やハイフン等を含む)は、本題の後に必ず全角2文字分の空白をあけて記入すること。 ・改行け行わかいこと。 ・題目に特殊文字やイタリック等の文字装飾が含まれている場合は、Q.2にもファイルをアップロードすること。 入力内容 🛊 環境依存文字に関する研究 題目にWebで入力できない特殊文字やイタリック等の文字装飾が含まれている場合は、WordファイルまたはPDFファイルで題目をアップロードして ください。 ファイル名は【学籍番号\_氏名(ローマ字表記)\_daimoku】にしてください。 02 任音 例1) 12345678 kejotaro daimoku.doc 例2) 12000000 keiojiro daimoku.pdf 入力内容 QSTNNR\_BUNSTD01\_20191128092258\_002.pdf(環境依存文字に関する研究) 75476バイト T 提出 - アップロードされた題目ファイルの提出年月日時刻はここを見ればわかります。 戻る

7. 提出完了メッセージが表示されたら、OK ボタンをクリックします。

| 提出完了メッセージ         | ×     |
|-------------------|-------|
| 卒業論文題目の提出が完了しました。 |       |
|                   | Close |

「ステータス」欄が「提出済」になっていることを確認したら提出完了です。
 (この確認を忘れないこと!)

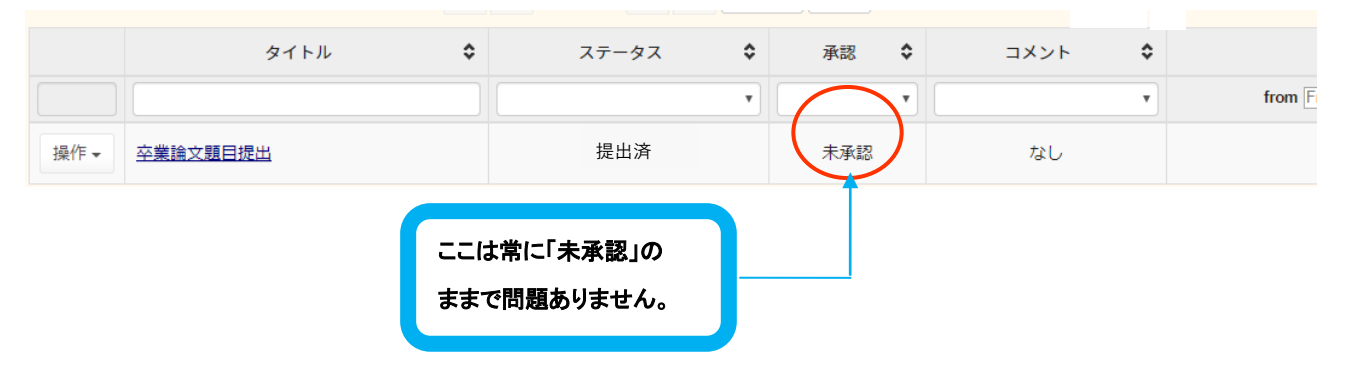